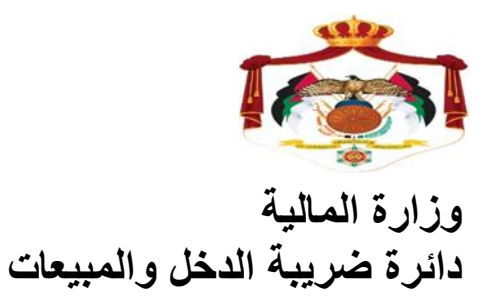

دليل إجراءات

للإنضمام الى نظام الفوترة الوطني الإلكتروني الأردنى

دليل اجراءات الإنضمام الى نظام الفوترة الوطني الإلكتروني الأردني الله يمكنك الإنضمام الى برنامج الفوترة الوطني الأردني إذا كان المكلف شركة أو منشأة أو مؤسسة كما يلى:

ليس لديك نظام فواتير.
لديك نظام فواتير تقليدي.
لديك نظام فواتير محوسب أو إلكتروني.

أي جميع الشركات والمنشأت والمؤسسات المكلفة بتنظيم الفواتير.

- يتم الإنضمام الى البرنامج من خلال إتباع الخطوات التالية:
- قم بالدخول الى الموقع الإلكتروني لدائرة ضريبة الدخل والمبيعات المبين أدناه

## https://www.istd.gov.jo

٢. قم بالدخول الى الأيقونة الخاصة ( بنظام الفوترة الوطني )

| الاحكام<br>الملزمة | لمعهد 🌋 المعربين                      | و الاسعار<br>التحويلية                               | المادع 🚖                                                          | الخدمات<br>الالكترونية                                          | الأقرارات<br>الضريبية   |
|--------------------|---------------------------------------|------------------------------------------------------|-------------------------------------------------------------------|-----------------------------------------------------------------|-------------------------|
|                    | ائ⊷ ∢∢                                | ىن بىرالا ئىلىق فراتېرى 🍵 كانت اغازىن بىسوىك قراتېرى | لى البالغة 25 كلف دردكر الفائز الأرل 🚓 ابر حلي رسان اسماء، الفائز | سِلْم تَبِكُ جَائِرَة <sup>م</sup> ُواتِيرِي• التَّقَدِية الأوا | جديد الدائرة أبو على    |
|                    | عرض الكل                              |                                                      |                                                                   |                                                                 | خدمات الدائرة           |
|                    | <b>E</b> 2                            |                                                      | 「「「」                                                              | ÷                                                               | الخدمات الإكاش استخداما |
|                    | الدفع الاكتتروني                      | القدمات الإنكثروتية                                  | التسجيل الإفكار ولي                                               | ÷                                                               | البوابة الالكترونية     |
|                    | 000                                   |                                                      | 000                                                               | ÷                                                               | الاستملام               |
|                    | تقيم طلب الاتضدام الى الذلاسة الذهبية | احتساب ودقع طربية دهل بيع الحصص                      | نظام اللوترة الوطني                                               | ÷                                                               | الإسكيرانات             |
|                    |                                       |                                                      |                                                                   | ÷                                                               | المنصات الالكثرونية     |
|                    |                                       |                                                      |                                                                   |                                                                 |                         |

بالضغط على عبارة (نظام الفوترة الوطني) تظهر لك الشاشة التالية:

|                      | الم الم الم الم الم الم الم الم الم الم |
|----------------------|-----------------------------------------|
|                      | تسجيل الدخول                            |
|                      | الرقم الضريبي                           |
|                      |                                         |
| أهلا بك في           |                                         |
| الفعتية اللالكتيمنية | اسم المستخدم                            |
| العوترة الالكترونية  |                                         |
| تسجيل الدخول         | كلمه المرور                             |
|                      | $\odot$                                 |
|                      | نذكرتى مستخدم جديد؟ نسبت كلمة المرور    |
|                      | تسجيل الدحول                            |

٣. قم بالضغط على عبارة (مستخدم جديد) الموجودة في أسفل الشاشة ، وعليه ستظهر لك الشاشة التالبة:

| The Hashemite Kingdom of Jordan<br>Ministry of Finance<br>Income 0 Sales Tas Department |
|-----------------------------------------------------------------------------------------|
|                                                                                         |
|                                                                                         |
|                                                                                         |
|                                                                                         |
| استم المستخدم:<br>(الرقم الضربيتي)                                                      |
| كنمة السّر:                                                                             |
| دخول                                                                                    |
| هل نسبت کنمه السّر؟   مستخدم جدید؟   عربی\English                                       |
|                                                                                         |

٤. قم بتعبئة الرقم الضريبي وكلمة السر الخاصة بالشركة أو المؤسسة أو المنشأة ثم اضغط على زر دخول

سوف تظهر لك الشاشة التي تتضمن كافة معلومات المكلف بما فيها حقل جديد تحت مسمى ( الفوترة الوطني)

قم بالضغط على عبارة (الفوترة الوطني)

|   | Sector    | لىرور الحروج    | English   تغيير ذلمه ا |                   | $\frown$       |         |              |          |            |              |                   |             | BBBBB          | The Hast<br>B (8004854)<br>Incor | emite Kingdom of Jordan<br>Ministry of Finance<br>ne & Sales Tax Department | ية العاشمية<br>البه<br>دل ولوبيعات | المملكة الاردنـ<br>وزارة الم<br>دائرة ضريبة الدر |
|---|-----------|-----------------|------------------------|-------------------|----------------|---------|--------------|----------|------------|--------------|-------------------|-------------|----------------|----------------------------------|-----------------------------------------------------------------------------|------------------------------------|--------------------------------------------------|
|   |           |                 |                        | المتناعدة         | الفوترة الوطني | الإضباط | مات الداخلية | نب القدر | بيان الضرا | الدفعات      | يراءة الذمة       | افتطاعاتي   | قسائم المطومات | الأسعار التحويلية                | لإقرارات الضريبية                                                           | البيانات الشخصية ا                 | طلباتي                                           |
|   | <u>نة</u> | 🚱 مساعا         |                        |                   | $\smile$       |         |              |          |            |              |                   |             | طلباتي         |                                  |                                                                             |                                    |                                                  |
|   | _         |                 |                        | 1                 |                |         |              |          |            |              |                   |             |                |                                  |                                                                             |                                    |                                                  |
|   |           | تنبيهاتي        | تاريخ آخر تعديل        | تاريخ تقديم الطلب | الحالة         | مرفقات  | الفترة       | السنة    |            |              | اسم الخدمة        |             |                | رقم المعاملة                     |                                                                             |                                    |                                                  |
|   |           | <u>تنبيهاتي</u> | 24/06/2018             | 11/06/2018        | ترحيل          |         |              |          |            | بة و المالية | ل البيانات الشخصر | التعديل على |                | 20180611000427                   | 1                                                                           |                                    |                                                  |
|   |           |                 |                        |                   |                |         |              |          |            |              |                   |             |                |                                  |                                                                             |                                    |                                                  |
|   |           |                 |                        |                   |                |         |              |          |            |              |                   |             |                |                                  |                                                                             |                                    |                                                  |
| L |           |                 |                        |                   |                |         |              |          |            |              |                   |             |                |                                  |                                                                             |                                    |                                                  |

٦. قم بإدخال الرمز الظاهر لديك على الشاشة ، ثم قم بالضغط على عبارة ( نظام الفوترة الوطني ) في أسفل الشاشة نظام القوترة الإلكتروني 8004854 رقم المكلف: تبركة مساهمة نوع المكلف: الاسم التجاري: مديرية المكلف: رسط و شرق عمان PAOB PAOE ادخل الرمز الظاهر: عند الضغط على زر "تسجيل الدخول الموحد إلى نظام الفوترة الإلكتروني"، سيقوم النظام بتحويلك إلى نظام"نظام الفوترة لإلكترونى لغايات توريد الفواتير.

سوف تظهر لك الشاشة التالية وعليها حكما الرقم الضريبي

| 🕀 English           | 🔊 فـوتـرة                         |
|---------------------|-----------------------------------|
|                     | انشاء حساب                        |
|                     | الرقم الضريبي                     |
| 440                 | [8006385]                         |
| أهلا بك في          | اسم المستخدم                      |
| الفوترة الالكترونية | كلمة المرور                       |
|                     | ۲                                 |
| سجين محود           | إعادة كلمة المرور                 |
|                     | ©                                 |
|                     |                                   |
|                     | انشاء حساب                        |
|                     | ?هل لديك حساب <u>تسحيل الدخول</u> |

٧. قم بإدخال إسم المستخدم وكلمة المرور ، ثم إعادة كلمة المرور للتأكيد.
\* ملاحظة : مراعاة مايلي في كلمة المرور :
✓ يجب أن يكون إجمالي عدد الخانات لكلمة المرور ٨ خانات.
✓ يجب أن تحتوي كلمة المرور أرقام وحروف.
✓ يجب أن لا تقل الأحرف عن حرفين.
✓ يجب أن يكون أحد الأحرف حرف كبير.
✓ يجب أن يكون أحد الأحرف حرف كبير.

٨. وبذلك تكون قمت بكافة الإجراءات اللازمة للإنضمام الى نظام الفوترة الوطنى. الإلكتروني وتكون الشاشة الرئيسية لك على النحو التالي:

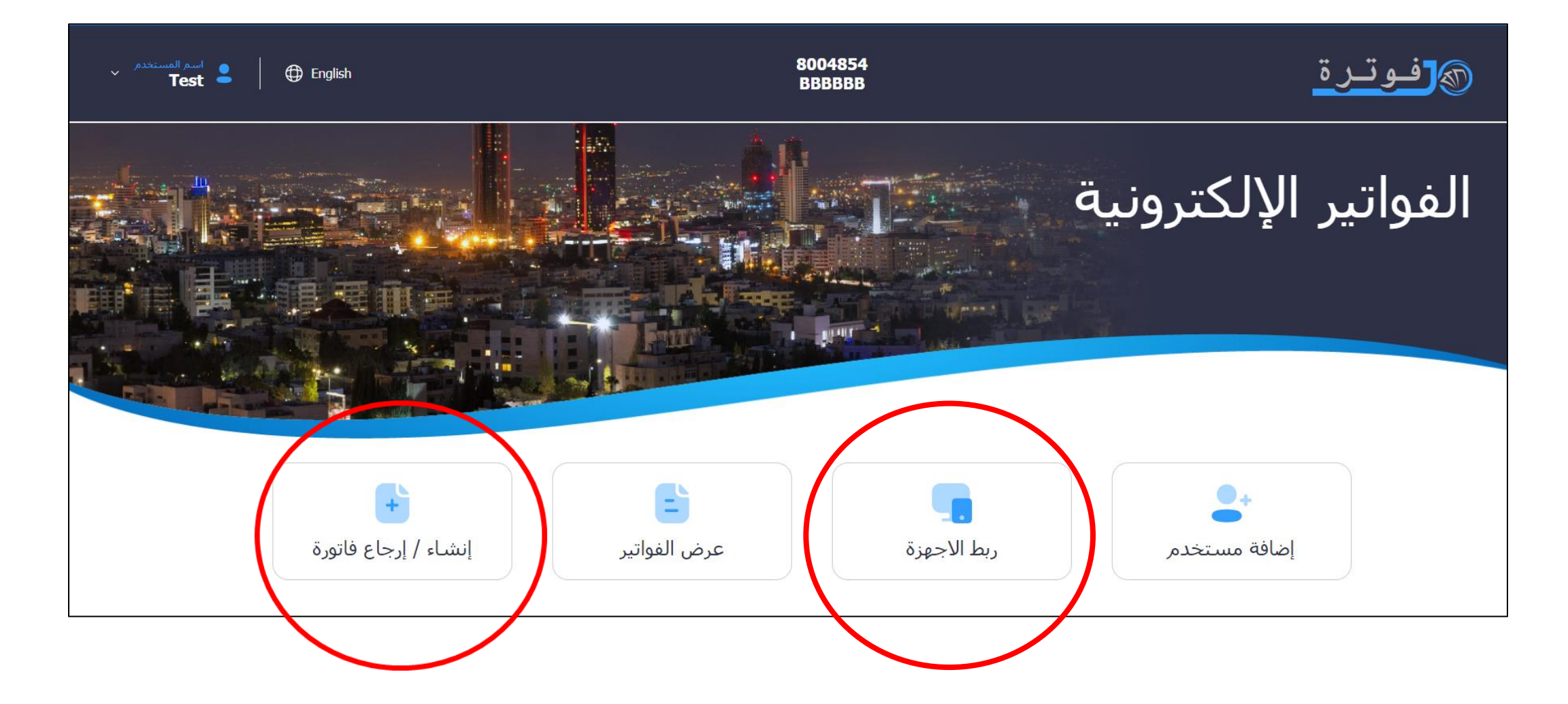